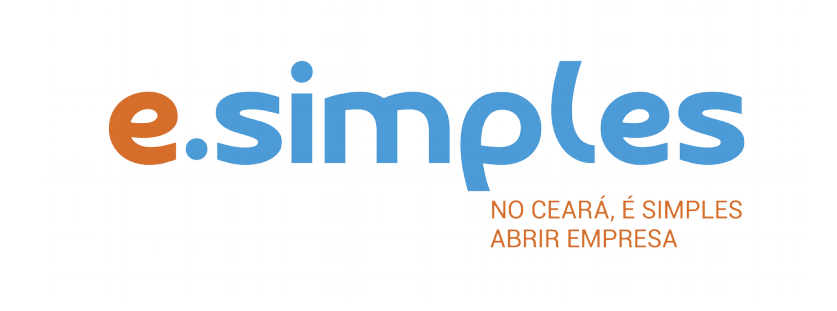

## ORIENTAÇÕES E PROCEDIMENTOS DO PORTAL DE SERVIÇOS DO INTEGRADOR ESTADUAL PARA OS PROCESSOS DA JUNTA COMERCIAL

Transferência de Sede para Outra UF

Fortaleza

2019

## Transferência de Sede para Outra UF

## (A matriz está saindo do Ceará e se transferindo para outro estado)

OBS: Não será necessário gerar Consulta de Viabilidade e DBE para esse processo se você estiver apenas transferindo a sede.

1-PORTAL DE SERVIÇOS – acesse o Portal de Serviços do Integrador Estadual e realize seu cadastro;

**2-FICHA DE CADASTRO NACIONAL** – Inicie o preenchimento da Ficha de Cadastro Nacional, FCN, no item Integrador, no Portal de Serviços; Clique em Gerar nova FCN/RE e informe a natureza jurídica da empresa;

Informe o Ato Alteração - 002 e evento 038 - Transferência de sede para outro estado e 051 consolidação e demais eventos, caso esteja alterando algo mais além de alterar o endereço( como QSA, capital, nome empresarial abertura, alteração ou extinção de filial);

Em seguida, informe que não possui DBE e Viabilidade de matriz caso não for alterar algo além do endereço lembrando da observação acima;

Preencha os dados da matriz, informando o novo endereço;

Clique em avançar e informe os dados dos sócios;

Em seguida, informe os dados do contador e avance; (os telefones não podem ser repetidos e precisam ter hífen separando os números, (Ex: 3101-2480);

O sistema vai gerar a capa do processo e a FCN.

**ATENÇÃO!** Caso o empresário/sócio/titular esteja sendo representado por outra pessoa, informe na FCN na opção "Representante Legal" os dados da pessoa que está representando o sócio/titular, ou seja, o Outorgado da procuração. A informação também deve constar no documento a ser arquivado (contrato, aditivo..), além de qualificação do representante legal.

**ATENÇÃO!** A Jucec passou a adotar, desde 11 de julho, o protocolo REDESIM. O número do protocolo recebido na FCN será usado no decorrer do processo para envio e recebimento de documentação. <u>Saiba mais aqui.</u>

**3-DOCUMENTO DE ARRECADAÇÃO ESTADUAL, DAE** – O DAE deve ser gerado e pago de acordo com o ato a ser registrado. Essa guia de pagamento é gerada no item DAE ON-LINE, no Portal de Serviços.

Para os valores, consulte a tabela de preços <u>aqui</u>.

OBS: O DAE e DARF foram unificadas em uma só guia. Nesse caso, ao gerar o DAE ONLINE, o sistema vai gerar os dois valores em um só boleto, para os atos em que é necessário o pagamento do DARF.

**4-PROTOCOLO** – A Junta Comercial passou a receber processos somente pela internet, desde o dia 02 de maio de 2019.

**DIGITAL** – Para enviar o processo digitalmente, deve, após o pagamento do DAE, no Portal de Serviços, clicar no item Registro Digital e em solicitar novo registro. Preencha os campos solicitados e realize a assinatura digital (assinatura deve ser do empresário, por meio de Certificado Digital do tipo e-CPF A3 ou A1, somente dos tipos token, cartão ou arquivo digital). Em seguida, envie o processo, digitalmente, para a Jucec, no item Enviar para Jucec.

Clique aqui e assista ao tutorial (vídeo) de como enviar processos digitais.

**ATENÇÃO!** O documento a ser registrado na Jucec, neste caso o documento de transferência, deve ser anexado como Documento Principal. No campo "anexos" devem ser colocados documentos que vão auxiliar o processo a ser aprovado, mas que não devem constar na Via Única do processo, como RG, procuração e outros a critério da empresa.

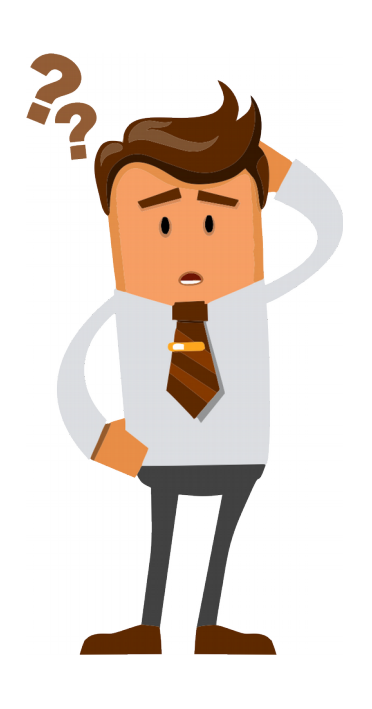

Ainda com dúvidas ou não conseguiu realizar algum procedimento descrito no manual? Entra em contato com a Junta Comercial por meio do FALE JUCEC solicitando suporte com o Integrador. Orientamos enviar solicitação de suporte acompanhado do protocolo do processo e, se possível, o print (imagem) da tela em que está com dúvidas. Respondemos em no máximo 24h (úteis)